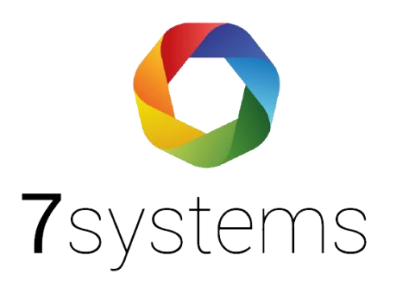

## **Dokumentation**

OAuth2 Einrichtung mit Microsoft bei eigenem BMAcloud Server BMAcloud

Version 1.0 Stand: 07.09.2023

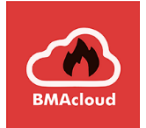

## Voraussetzung ist "Microsoft Entra" (früher Azure AD)

## **Microsoft Entra Admin Center**

Sicherer Zugriff für eine vernetzte Welt mit umfassenden Lösungen für Multicloudidentität und Netzwerkzugriff.

Microsoft Entra ID (Azure AD) Sichem und verwalten Sie Identitäten, um sie mit Apps, Geräten und Daten zu verbinden.

Zu Microsoft Entra ID wechseln

ID-Schutz Identifizieren und beheben Sie Identitätsrisiken in Ihrer Organisation.

Zu ID-Schutz wechseln

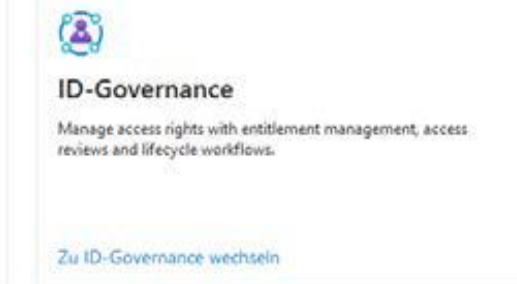

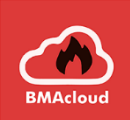

| Microsoft Entra Admin Center |                              | ۱۹     | Nach Ressourcen, Diensten und Dokumenten suchen (G+/)                                                                                                    |  |  |  |  |
|------------------------------|------------------------------|--------|----------------------------------------------------------------------------------------------------|--|--|--|--|
| A                            | Start                        |        | Home ><br>App-Registrierungen 🖈 …                                                                                                    |  |  |  |  |
| *                            | Favoriten                    | $\sim$ | 🕂 Neue Registrierung 🌐 Endpunkte 🧷 Problembehandlung 🖒 Aktualisieren 🞍 Herunterladen 🗔 Vorschaufeatures 🛛 🖗 Haben Sie Fee                                                                                                    |  |  |  |  |
| 4                            | ldentität                    | $\sim$ |                                                                                                    |  |  |  |  |
| i                            | Übersicht                    |        | Ab dem 30. Juni 2020 werden der Azure Active Directory-Authentifizierungsbibliothek (ADAL) und Azure AD Graph keine neuen Features mehr hinzugefügt. Wir steller<br>und Sicherheitsupdates bereit, bieten aber keine weiteren Featureupdates an. Anwendungen müssen auf die Microsoft-Authentifizierungsbibliothek (MSAL) und Microsoft-Authentifizierungsbibliothek (MSAL) und Microsoft-Authentifizierungsbibliothek (MSAL) |  |  |  |  |
| 8                            | Benutzer                     | $\sim$ | werden. <u>Weitere Informationen</u>                                                                                                    |  |  |  |  |
| የድ                           | Gruppen                      | $\sim$ | Alle Anwendungen Anwendungen mit Besitzer Gelöschte Anwendungen                                                                                                    |  |  |  |  |
| £                            | Geräte                       | $\sim$ | P Beginnen Sie mit der Eingabe eines Anzeigenamens oder einer An                                                                                                    |  |  |  |  |
| ₿                            | Anwendungen                  | ^      |                                                                                                    |  |  |  |  |
|                              | Unternehmensanwendungen      |        | T Anwendungen gefunden<br>Anzeigename ↑↓ Anwendungs-ID (Client) Erstellt am                                                                                                    |  |  |  |  |
|                              | App-Registrierungen          |        | BMAcloud 13.7.2023                                                                                                    |  |  |  |  |
| 8                            | Schutz                       | $\sim$ |                                                                                                    |  |  |  |  |
| 3                            | Identity Governance          | $\sim$ |                                                                                                    |  |  |  |  |
| đ                            | Azure AD External Identities | $\sim$ |                                                                                                    |  |  |  |  |
|                              | Mehr anzeigen                |        |                                                                                                    |  |  |  |  |
| 2,                           | Schutz                       | $\sim$ |                                                                                                    |  |  |  |  |

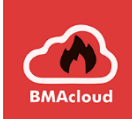

Zuerst muss eine neue Anwendung registriert werden, mit der entsprechenden Umleitungs-URL des BMAcloud Servers auf den Pfad /oauth/:

 $\checkmark$ 

 $\sim$ 

Home > App-Registrierungen >

Anwendung registrieren

\* Name

Der dem Benutzer gezeigte Anzeigename für diese Anwendung. (Dieser kann später geändert werden.)

BMAcloud - Eigener Server

Unterstützte Kontotypen

Wer kann diese Anwendung verwenden oder auf diese API zugreifen?

Nur Konten in diesem Organisationsverzeichnis (nur "Ion-Net GmbH" – einzelner Mandant)

🔘 Konten in einem beliebigen Organisationsverzeichnis (beliebiges Azure AD-Verzeichnis – mehrinstanzenfähig)

Konten in einem beliebigen Organisationsverzeichnis (beliebiges Azure AD-Verzeichnis – mehrinstanzenfähig) und persönliche Microsoft-Konten (z. B. Skype, Xbox)

O Nur persönliche Microsoft-Konten

Entscheidungshilfe...

Umleitungs-URI (optional)

Die Authentifizierungsantwort wird nach erfolgreicher Authentifizierung des Benutzers an diesen URI zurückgegeben. Die Angabe ist zum jetzigen Zeitpunkt optional und kann später geändert werden. Für die meisten Authentifizierungsszenarien ist jedoch ein Wert erforderlich.

| Web | $\sim$ | https://MEINE-BMACLOUD-DOMAIN/oauth/ |
|-----|--------|--------------------------------------|
|-----|--------|--------------------------------------|

Registrieren Sie eine App, an der Sie gerade arbeiten. Integrieren Sie Katalog-Apps und andere Apps von außerhalb Ihrer Organisation, indem

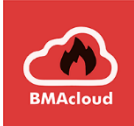

## Die Anwendungs-ID aus dem nächsten Schritt wird benötigt:

### Home > App-Registrierungen >

| BMAcloud - Eigener Server 🖉 ···                    |                                                                                                    |                                    |                          |                                                     |  |  |  |  |  |  |
|----------------------------------------------------|----------------------------------------------------------------------------------------------------|------------------------------------|--------------------------|-----------------------------------------------------|--|--|--|--|--|--|
| 🔎 Suche « 📋 Löschen 🜐 Endpunkte 💀 Vorschaufeatures |                                                                                                    |                                    |                          |                                                     |  |  |  |  |  |  |
| 👯 Übersicht                                        | A 77 - 5                                                                                                    |                                    |                          |                                                     |  |  |  |  |  |  |
| 🗳 Schnellstart                                     |                                                                                                    |                                    |                          |                                                     |  |  |  |  |  |  |
| 💉 Integrations-Assistent                           | Anzeigename                                                                                                    | : <u>BMAcloud - Eigener Server</u> | Clientanmeldeinformatio  | . : <u>Ein Zertifikat oder Geheimnis hinzufügen</u> |  |  |  |  |  |  |
|                                                    | Anwendungs-ID (Client                                                                                                    | ) : 835813b                        | Umleitungs-URIs          | : <u>1 vom Typ "Web", 0 vom Typ "SPA", 0 vom Ty</u> |  |  |  |  |  |  |
| Verwalten                                          | Objekt-ID                                                                                                    | : 61237f/                          | Anwendungs-ID-URI        | : Anwendungs-ID-URI hinzufügen                      |  |  |  |  |  |  |
| 🔤 Branding und Eigenschaften                       | Verzeichnis-ID (Manda                                                                                                    | nt) : 6285f8b5 :                   | Verwaltete Anwendung in. | : <u>BMAcloud - Eigener Server</u>                  |  |  |  |  |  |  |
| Authentifizierung                                  | Unterstützte Kontotypen : <u>Nur meine Organisation</u>                                                                                                    |                                    |                          |                                                     |  |  |  |  |  |  |
| 📍 Zertifikate & Geheimnisse                        | Willkommen bei der neuen und verbesserten Funktion f ür App-Registrierungen. M öchten Sie wissen, was sich gegen über den bisherigen App-Registrierungen (Legacy) ge ändert hat? Weitere Informationen                                                                                                    |                                    |                          |                                                     |  |  |  |  |  |  |
| Tokenkonfiguration                                 |                                                                                                    |                                    |                          |                                                     |  |  |  |  |  |  |
| - API-Berechtigungen                               | Ab dem 30. Juni 2020 werden der Azure Active Directory-Authentifizierungsbibliothek (ADAL) und Azure AD Graph keine neuen Features mehr hinzugefügt. Wir stellen weiterhin technischen Support und Sicherheitsupdates bereit, bieten aber keine weiteren Featureupdates an. Anwendungen müssen auf die Microsoft-Authentifizierungsbibliothek (MSAL) und Microsoft Graph aktualisiert werden. Weitere Informationen |                                    |                          |                                                     |  |  |  |  |  |  |
| eine API verfügbar machen                          |                                                                                                    |                                    |                          |                                                     |  |  |  |  |  |  |
| u App-Rollen                                       |                                                                                                    |                                    |                          |                                                     |  |  |  |  |  |  |

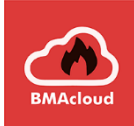

## Neuen geheimen Clientschlüssel" erstellen:

#### BMAcloud - Eigener Server | Zertifikate & Geheimnisse 🛷 😁 A Haben Sie Feedback für uns? ₽ Suche $\langle \langle \rangle$ Übersicht Anhand von Anmeldeinformationen können vertrauliche Anwendungen sich beim Authentifizierungsdienst identifizieren, wenn sie Token (über ein HTTPS-Schnellstart adressierbaren Webspeicherort erhalten. Für eine höhere Sicherheitsstufe wird empfohlen, ein Zertifikat (anstelle eines Clientgeheimnisses) als Anmeldei 💉 Integrations-Assistent verwenden. Verwalten 🕦 Anwendungsregistrierungszertifikate, Geheimnisse und Verbundanmeldeinformationen finden Sie auf den Registerkarten unten. Branding und Eigenschaften Authentifizierung Geheime Clientschlüssel (0) Verbundanmeldeinformationen (0) Zertifikate (0) Zertifikate & Geheimnisse Tokenkonfiguration Eine geheime Zeichenfolge, die von der Anwendung beim Anfordern eines Tokens als Identitätsnachweis verwendet wird. Wird auch als Anwendungske API-Berechtigungen + Neuer geheimer Clientschlüssel Eine API verfügbar machen Beschreibung Gültig bis Wert (i) Geheime ID App-Rollen Für diese Anwendung wurden keine Clientgeheimnisse erstellt. Besitzer Rollen und Administratoren Manifest Support + Problembehandlung Problembehandlung Þ Neue Supportanfrage

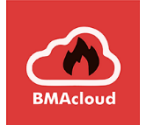

## Geheimen Clientschlüssel hinzufügen imes

| Beschreibung | BMAcloud             |        |  |  |
|--------------|----------------------|--------|--|--|
| Gültig bis   | 730 Tage (24 Monate) | $\sim$ |  |  |

Die Gültigkeit kann beliebig variiert werden, aber nach Ablauf muss vom Betreiber selbstständig ein neuer Schlüssel erstellt werden.

Im nächsten Schritt wird der "Wert" benötigt, der mit folgendem Icon kopiert werden kann:

Zertifikate (0) Geheime Clientschlüssel (1) Verbundanmeldeinformationen (0)

Eine geheime Zeichenfolge, die von der Anwendung beim Anfordern eines Tokens als Identitätsnachweis verwendet wird. Wird auch als Anwendungskennwort bezeichnet.

# Beschreibung Gültig bis Wert ① Geheime ID BMAcloud 22.8.2025 ui~8Q~CO2kvjQDRiSvrjKan ① 0d4ec0eb-ea22-4fbc-afe6-cc2 D 1 1 1 1 1 1 1 1 1 1 1 1 1 1 1 1 1 1 1 1 1 1 1 1 1 1 1 1 1 1 1 1 1 1 1 1 1 1 1 1 1 1 1 1 1 1 1 1 1 1 1 1 1 1 1 1 1 1 1 1 1 1 1 1 1 1 1 1 1 1 1 1 1 1 1 1 1 1 1 1 1 1 1 1 1 1 1 1 1 1 1 1 1 1 1 1 1 1 1 1 1 1 1

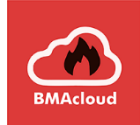

In der BMAcloud folgende Datei bearbeiten: /var/www/bmacloud/config.inc.php

//OAuth
\$oauth\_clientId.=.'';.//XX-XX-XX-XX
\$oauth\_clientSecret.=.'';.//XXX\_XXXX
\$oauth\_redirectUri.=.'https://www.bmacloud.de/oauth/';